# **EPA Correspondence Folder**

e-GGRT is equipped with a correspondence tracking feature to facilitate communication between reporters and EPA via posted messages and uploaded documents. This feature is designed to allow the user to have a confidential discussion regarding the submission with EPA.

EPA uses the correspondence tracking feature, known as the EPA Correspondence Folder, to notify facilities of determinations and to identify potential substantive issues with a facility's reporting which **MAY** need correction. If you receive a correspondence issue notification from EPA you should access the facility's EPA Correspondence Folder, open the issue referenced in the notification, and reply to each message contained within. In your replies you may ask additional questions or for clarification, discuss your assessment of the issues presented by EPA, refute the validity of those issues, request a callback from EPA to discuss the issues, and/or acknowledge those issues and your plans correct and resubmit. Please note that issues for which a message has not been replied to will have the status "Message(s) Awaiting Reply". Once all Messages within an issue have been replied to, the issue's status will become "All Messages Replied To". For each reply, e-GGRT sends notification of a reply to the cognizant personnel at EPA.

There are several ways to access the facility's EPA Correspondence Folder from the e-GGRT home page in order to view issue details and respond to EPA's request for further information:

- Via the EPA Correspondence Folder link
- Via the ACCESS YOUR FACILITIES table
- Via the FACILITY MANAGEMENT tab

#### Using the EPA Correspondence Folder link to access the EPA Correspondence Folder

Login to e-GGRT and click the EPA Correspondence Folder link located on the right side of the page.

>> Click this link to expand

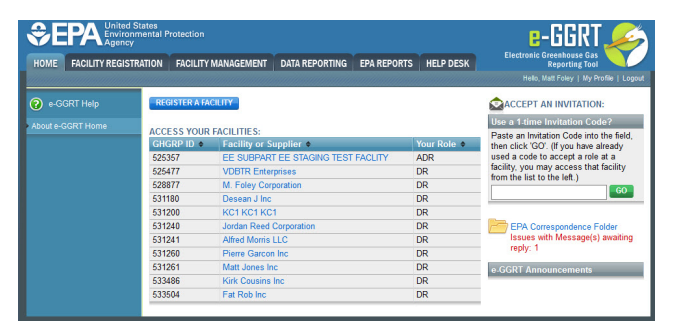

|                        | EPA United States<br>Environmental Protection<br>Agency |               |                 |             |             |                                          |  |  |
|------------------------|---------------------------------------------------------|---------------|-----------------|-------------|-------------|------------------------------------------|--|--|
| HOME FACILITY REGISTRA | ATION FACILITY M                                        | ANAGEMENT     | DATA REPORTING  | EPA REPORTS | HELP DESK   | Reporting Tool                           |  |  |
|                        | sunnennen                                               | usualineudi.  |                 |             | annannan    | Hello, Matt Foley   My Profile   Logout  |  |  |
| e-GGRT Help            | REGISTER A FAC                                          | ILITY         |                 |             |             | ACCEPT AN INVITATION:                    |  |  |
| About e-GGRT Home      |                                                         |               |                 |             |             | Use a 1-time Invitation Code?            |  |  |
|                        | ACCESS YOUR                                             | ACILITIES:    |                 |             |             | Paste an Invitation Code into the field, |  |  |
|                        | GHGRP ID 🗢                                              | Facility or S | upplier 🗢       |             | Your Role 🗢 | then click 'GO'. (If you have already    |  |  |
|                        | 525357                                                  | EE SUBPART    | EE STAGING TEST | FACLITY     | ADR         | used a code to accept a role at a        |  |  |
|                        | 525477                                                  | VDBTR Enter   | prises          |             | DR          | facility, you may access that facility   |  |  |
|                        | 528877                                                  | M. Foley Corp | oration         |             | DR          |                                          |  |  |
|                        | 531180                                                  | Desean J Inc  |                 |             | DR          |                                          |  |  |
|                        | 531200                                                  | KC1 KC1 KC    | 1               |             | DR          |                                          |  |  |
|                        | 531240                                                  | Jordan Reed   | Corporation     |             | DR          | EPA Correspondence Folder                |  |  |
|                        | 531241                                                  | Alfred Morris | LLC             |             | DR          | Issues with Message(s) awaiting          |  |  |
|                        | 531260                                                  | Pierre Garcon | Inc             |             | DR          | reply: 1                                 |  |  |
|                        | 531261                                                  | Matt Jones In | С               |             | DR          | e-GGRT Announcements                     |  |  |
|                        | 533486                                                  | Kirk Cousins  | Inc             |             | DR          |                                          |  |  |
|                        | 533504                                                  | Fat Rob Inc   |                 |             | DR          |                                          |  |  |
|                        |                                                         |               |                 |             |             |                                          |  |  |

The ALL EPA CORRESPONDENCE page will appear. This page provides a summary of, and access to, all EPA Correspondence Issues for all of the facilities for which the user is a Designated Representative (DR), Alternate Designated Representative (ADR), or Agent.

| na hara                                                                                                    | E-GGRT 🌮                                                                                                    |
|----------------------------------------------------------------------------------------------------|----------------------------------------------------------------------------------------------------|
| PALANCE/CONSTRUCT           The presence on the instrument of the construction of the construction of the construlation of the construction of the construction of the constructi | And the second second s |

| €E         | PA United State<br>Environment<br>Agency | s<br>al Prote                                                                                     | ction                                                                                                    |                                                                                                    |                                                                                                    |                                                                                                    |                                                                                                    |                                                                                                    |
|------------|------------------------------------------|---------------------------------------------------------------------------------------------------|----------------------------------------------------------------------------------------------------|----------------------------------------------------------------------------------------------------|----------------------------------------------------------------------------------------------------|----------------------------------------------------------------------------------------------------|----------------------------------------------------------------------------------------------------|----------------------------------------------------------------------------------------------------|
| HOME       | FACILITY REGISTRATIO                     | N FA                                                                                              | CILITY MANAGEN                                                                                                    | IENT DATA R                                                                                                    | EPORTING                                                                                                    | EPA REPORT                                                                                                    | TS HELP DES                                                                                                    | K Reporting Tool                                                                                                    |
| MY FACIL   | ITIES FACILITY S                         | UMMAR                                                                                             | Y                                                                                                    |                                                                                                    |                                                                                                    |                                                                                                    |                                                                                                    | Hello, Matt Foley   My Profile   Logout                                                                                                    |
| ? e-GGF    | RT Help                                  | ALL EP                                                                                            |                                                                                                    |                                                                                                    |                                                                                                    |                                                                                                    |                                                                                                    |                                                                                                    |
| About e-GG | SRT Home                                 | This pag<br>all the Fa<br>Issue ID<br>name yo<br>summar                                           | e provides a sun<br>acility or Supplier<br>to go directly to t<br>ou will go to that f<br>izes the issues fo                                                            | nmary of, and ac<br>s for which you<br>the Issue Details<br>acility or supplie<br>r just that facility                                                          | ccess to, all E<br>are a represe<br>s screen. Or,<br>r's Correspor<br>y or supplier.                                                   | PA Correspon<br>entative or age<br>by clicking a F<br>ndence Folder                                                                            | Idence Issues w<br>Int. Click on the<br>acility or Suppli<br>which                                                                                                    | ith<br>er                                                                                                    |
|            |                                          | MPOR1<br>data qual<br>specify w<br>GHG Rep<br>be releas<br>set forth i<br>clearly in<br>reat this | FANT: Any data s<br>lifies for confident<br>thich data submitt<br>porting). Any data<br>end by EPA withou<br>in EPA's 40 CFR<br>dicate that you ar<br>data as confident | submitted throug<br>tial treatment un<br>ted under 40 C.I.<br>a submitted that<br>ut further notice<br>Part 2 regulation<br>e asserting a co<br>tial unless EPA | h e-GGRT is<br>der FOIA Exe<br>F.R. Part 98 of<br>has been det<br>to you. For a<br>ns. Therefore<br>onfidentiality of<br>makes a final | subject to pub<br>emption 4 (5 U<br>ualifies for con<br>termined to be<br>ny data that is<br>, for any data<br>claim over the<br>determination | blic release under<br>I.S.C. § 552(b)(4<br>Infidential treatment<br>not entitled to c<br>not covered by<br>that does not hat<br>information at the<br>that it does not | er the Freedom of Information Act unless the<br>4)). EPA has issued several final rules that<br>ent (see Confidential Business Information for<br>confidential treatment in any of these rules may<br>a final EPA rule, EPA will follow the procedures<br>we a confidentiality determination, you can<br>be time you submit the information. EPA will<br>equalify for confidential treatment. |
|            | 9                                        | PEN ISS                                                                                           | SUES                                                                                                    |                                                                                                    |                                                                                                    |                                                                                                    |                                                                                                    |                                                                                                    |
|            |                                          | ssue 🔶                                                                                            | Start Date 🔻                                                                                                    | Due Date 🗢                                                                                                    | Status                                                                                                    | \$                                                                                                    | GHGRP ID 🗢                                                                                                    | Facility or Supplier                                                                                                    |
|            | · · · · · · · · · · · · · · · · · · ·    | 0346                                                                                              | 05/23/2013                                                                                                    | n/a                                                                                                    | All message                                                                                                    | es replied to                                                                                                    | 525357                                                                                                    | EE SUBPART EE STAGING TEST FACLITY                                                                                                    |
|            | 1                                        | 0249                                                                                              | 12/13/2012                                                                                                    | 11/28/2012                                                                                                    | All message                                                                                                    | es replied to                                                                                                    | 525357                                                                                                    | EE SUBPART EE STAGING TEST FACLITY                                                                                                    |
|            |                                          | 0800                                                                                              | 04/04/2012                                                                                                    | n/a                                                                                                    | All message                                                                                                    | es replied to                                                                                                    | 525357                                                                                                    | EE SUBPART EE STAGING TEST FACLITY                                                                                                    |
|            | c                                        | LOSED                                                                                             | ISSUES (2) – SH                                                                                                    | IOW   HIDE                                                                                                    |                                                                                                    |                                                                                                    |                                                                                                    |                                                                                                    |

Click on the Issue number to view the Issue Details page.

| IOME FACILITY REGIS | TRATION FACILITY MANAGEM                                                                                                    | ENT DATA REPORTING                                                                                                    | EPA REPORTS HEI                                                                                           | LP DESK Electron<br>Hel                                                 | ic Greenhouse Gas<br>Reporting Tool                 |
|---------------------|----------------------------------------------------------------------------------------------------|----------------------------------------------------------------------------------------------------|----------------------------------------------------------------------------------------------------|-------------------------------------------------------------------------|-----------------------------------------------------|
| ) e-GGRT Help       | Correspondence<br>Home + All EPA Correspon<br>FACILITY CORRESPOND<br>EPA has established this<br>about a CHA Annua Rep<br>review the Message(s) ball<br>ISSUE DETALS<br>Summarn<br>Issue Statu | Tracker<br>dence * Issue 10346<br>dence * Issue<br>Cerrespondence Issue to<br>nt Submission or some of<br>ow and reply accordingly.<br>CHRON JOB TEST - S<br>Request submission<br>* Message(s) awaiting r | communicate with this the -GGRT activity. Pli<br>her e-GGRT activity. Pli<br>STAGING FAC_8 - A me<br>eply | facility<br>ease<br>Issue Numb<br>Issue Date<br>Issage or messages from | er:10346<br>May 23, 2013<br>EPA regarding your BAMM |
|                     | ATTACHMENT S<br>File Name<br>more<br>ADD an Attachment<br>MESSAGE (AWAITING RE<br>EPA Posted a Massage<br>Source Type: Centrilogal C                                                           | Attached E<br>PLY)<br>May 23, 2013 12:00 AM<br>for Chron Job Test - Indus<br>compressors                                                                                                    | try Segment: Undergrou                                                                                    | ttached Date                                                            | Size (Kb)                                           |

|                      | States<br>mental Protection                                                                                 |                                                                             |                                        |                            | e-GGRT 🌽                                               |  |  |
|----------------------|----------------------------------------------------------------------------------------------------|-----------------------------------------------------------------------------|----------------------------------------|----------------------------|--------------------------------------------------------|--|--|
| HOME FACILITY REGIST | RATION FACILITY MANAGEMEN                                                                                   | T DATA REPORTING                                                            | EPA REPORTS                            | HELP DESK                  | Electronic Greenhouse Gas<br>Reporting Tool            |  |  |
| MY FACILITIES FACILI | TY SUMMARY                                                                                                  |                                                                             |                                        | anananan                   | Hello, Matt Foley   My Profile   Logout                |  |  |
| e-GGRT Help          | Correspondence To<br>Home » All EPA Corresponde                                                             | acker<br>nce » Issue 10346                                                  |                                        |                            |                                                        |  |  |
|                      | FACILITY CORRESPONDE                                                                                        |                                                                             |                                        |                            |                                                        |  |  |
|                      | EPA has established this Co<br>about a GHG Annual Report<br>review the Message(s) below                     | rrespondence Issue to or<br>Submission or some ot<br>and reply accordingly. | communicate with<br>her e-GGRT activit | this facility<br>y. Please | Issue Number: <b>10346</b><br>Issue Date: May 23, 2013 |  |  |
|                      | ISSUE DETAILS                                                                                               |                                                                             |                                        |                            |                                                        |  |  |
|                      | Summary                                                                                                    | CHRON JOB TEST - S<br>Request submission                                    | TAGING FAC_8 - /                       | A message or m             | essages from EPA regarding your BAMM                   |  |  |
|                      | Issue Status                                                                                                | Message(s) awaiting re                                                      | eply                                   |                            |                                                        |  |  |
|                      | Due Date                                                                                                    |                                                                             |                                        |                            |                                                        |  |  |
|                      |                                                                                                    |                                                                             |                                        |                            |                                                        |  |  |
|                      | ATTACHMENTS                                                                                                 | Attachod B                                                                  | M                                      | Attachod D                 | ato Sizo (Kh)                                          |  |  |
|                      | none                                                                                                    | Attached L                                                                  | 9                                      | Allacheu De                |                                                        |  |  |
|                      | ADD an Attachment                                                                                           |                                                                             |                                        |                            |                                                        |  |  |
|                      | MESSAGE (AWAITING REPL<br>EPA Posted a Message —<br>"BAMM" Posted Message fo<br>Source Type: Centrifugal Co | Y)<br>May 23, 2013 12:00 AM<br>r Chron Job Test - Indus<br>mpressors        | try Segment: Unde                      | erground natural           | gas storage                                            |  |  |
|                      | POST REPLY                                                                                                  |                                                                             |                                        |                            |                                                        |  |  |

For information and instructions on how use the Issue Details page to reply to an Issue, see the "Replying to a Correspondence Issue" section below.

If you wish to only view issues for one particular facility, click on the facility name on the ALL EPA CORRESPONDENCE page. You will be taken to that facility's Correspondence Folder which summarizes the issues for just that facility.

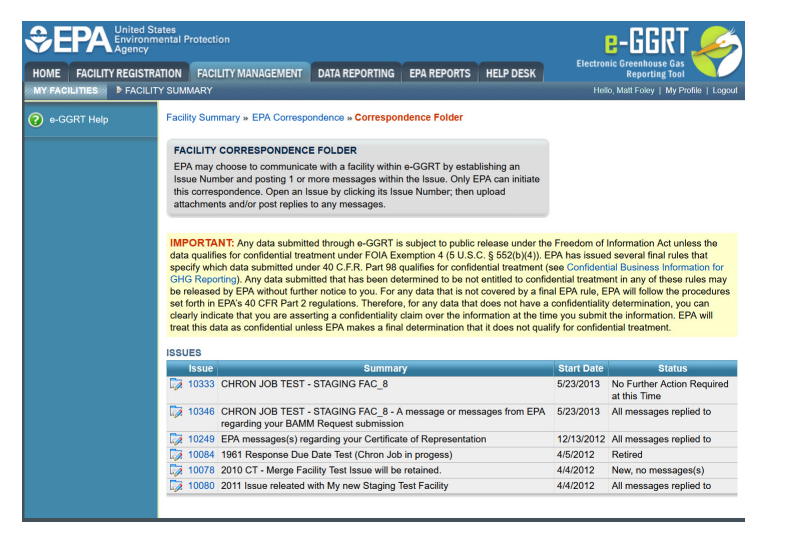

| <b>\$EF</b> | Separation United States<br>Environmental Protection<br>Agency                                                                                                    |          |                                                                                 |                                                                                                    |                                                                                            |                                                                                                    |                                                                                                    |                                                                                                    |                                                                                                    | e-GGRT 🌽                                                                                                    |  |  |
|-------------|----------------------------------------------------------------------------------------------------|----------|---------------------------------------------------------------------------------|----------------------------------------------------------------------------------------------------|--------------------------------------------------------------------------------------------|----------------------------------------------------------------------------------------------------|----------------------------------------------------------------------------------------------------|----------------------------------------------------------------------------------------------------|----------------------------------------------------------------------------------------------------|----------------------------------------------------------------------------------------------------|--|--|
| HOME F      | ACILITY                                                                                                    | REGISTRA | TION                                                                            | FACILITY MANAGE                                                                                                    | IENT                                                                                       | DATA REPORTING                                                                                                    | EPA REPORTS                                                                                                    | HELP DESK                                                                                                    | Reporting Tool                                                                                                    |                                                                                                    |  |  |
| MY FACILIT  | TIES                                                                                                    | FACILIT  | Y SUMM/                                                                         | ARY                                                                                                    |                                                                                            |                                                                                                    |                                                                                                    |                                                                                                    | Hell                                                                                                    | o, Matt Foley   My Profile   Logout                                                                                                    |  |  |
| e-GGR       | T Help                                                                                                    |          | Facility                                                                        | Summary » EPA C                                                                                                    | orrespo                                                                                    | ondence » Correspo                                                                                                    | ndence Folder                                                                                                    |                                                                                                    |                                                                                                    |                                                                                                    |  |  |
|             |                                                                                                    |          | FACI                                                                            | LITY CORRESPON                                                                                                    | DENCE                                                                                      | E FOLDER                                                                                                    |                                                                                                    |                                                                                                    |                                                                                                    |                                                                                                    |  |  |
|             | EPA may choose to communicate with a facility within e-GGRT by establishing an<br>Issue Number and posting 1 or more messages within the Issue. Only EPA can initia<br>this correspondence. Open an Issue by clicking its Issue Number; then upload<br>attachments and/or post replies to any messages. |          |                                                                                 |                                                                                                    |                                                                                            |                                                                                                    |                                                                                                    |                                                                                                    |                                                                                                    |                                                                                                    |  |  |
|             |                                                                                                    |          | IMPO<br>data q<br>specify<br>GHG I<br>be rele<br>set for<br>clearly<br>treat th | RTANT: Any data su<br>ualifies for confiden<br>y which data submit<br>Reporting). Any data<br>sased by EPA witho<br>th in EPA's 40 CFR<br>v indicate that you an<br>his data as confiden | ubmitte<br>ial treat<br>ed unde<br>submit<br>ut furthe<br>Part 2 r<br>e asser<br>tial unle | ed through e-GGRT i<br>tment under FOIA E:<br>ler 40 C.F.R. Part 98<br>tted that has been de<br>er notice to you. For<br>regulations. Therefor<br>rting a confidentiality<br>ass EPA makes a fina | s subject to public<br>temption 4 (5 U.S.)<br>qualifies for confid-<br>termined to be not<br>any data that is not<br>e, for any data that<br>claim over the info<br>al determination that | release under th<br>C. § 552(b)(4)). I<br>ential treatment (<br>t entitled to confi<br>t covered by a fir<br>t does not have a<br>prmation at the tir<br>at it does not qua | e Freedom of I<br>EPA has issued<br>(see Confident<br>dential treatme<br>hal EPA rule, E<br>a confidentiality<br>ne you submit<br>lify for confide | nformation Act unless the<br>d several final rules that<br>ial Business Information for<br>ent in any of these rules may<br>PA will follow the procedures<br>determination, you can<br>the information. EPA will<br>ntial treatment. |  |  |
|             |                                                                                                    |          | ISSUE                                                                           | S                                                                                                    |                                                                                            |                                                                                                    |                                                                                                    |                                                                                                    |                                                                                                    |                                                                                                    |  |  |
|             |                                                                                                    |          | ls                                                                              | sue                                                                                                    |                                                                                            | Summa                                                                                                    | ry                                                                                                    |                                                                                                    | Start Date                                                                                                    | Status                                                                                                    |  |  |
|             |                                                                                                    |          | 10                                                                              | 0333 CHRON JOB                                                                                                    | TEST -                                                                                     | STAGING FAC_8                                                                                                    |                                                                                                    |                                                                                                    | 5/23/2013                                                                                                    | No Further Action Required at this Time                                                                                                    |  |  |
|             |                                                                                                    |          | 10                                                                              | 0346 CHRON JOB<br>regarding you                                                                                                    | TEST -<br>r BAMN                                                                           | STAGING FAC_8 - /                                                                                                    | A message or mess<br>n                                                                                                    | sages from EPA                                                                                                    | 5/23/2013                                                                                                    | All messages replied to                                                                                                    |  |  |
|             |                                                                                                    |          | 10                                                                              | 249 EPA message                                                                                                    | s(s) reg                                                                                   | garding your Certifica                                                                                                    | te of Representation                                                                                                    | on                                                                                                    | 12/13/2012                                                                                                    | All messages replied to                                                                                                    |  |  |
|             |                                                                                                    |          | 10                                                                              | 0084 1961 Respons                                                                                                    | e Due l                                                                                    | Date Test (Chron Jol                                                                                                    | o in progess)                                                                                                    |                                                                                                    | 4/5/2012                                                                                                    | Retired                                                                                                    |  |  |
|             |                                                                                                    |          | l 👰 10                                                                          | 0078 2010 CT - Me                                                                                                    | rge Fac                                                                                    | cility Test Issue will be                                                                                                    | e retained.                                                                                                    |                                                                                                    | 4/4/2012                                                                                                    | New, no messages(s)                                                                                                    |  |  |
|             |                                                                                                    |          | 10                                                                              | 0080 2011 Issue rel                                                                                                    | eated w                                                                                    | vith My new Staging                                                                                                    | Test Facility                                                                                                    |                                                                                                    | 4/4/2012                                                                                                    | All messages replied to                                                                                                    |  |  |
|             |                                                                                                    |          |                                                                                 |                                                                                                    |                                                                                            |                                                                                                    |                                                                                                    |                                                                                                    |                                                                                                    |                                                                                                    |  |  |

Click on the Issue number to view the Issue Details page.

For information and instructions on how use the Issue Details page to reply to an Issue, see the "Replying to a Correspondence Issue" section below.

#### Back to Top

#### Using the ACCESS YOUR FACILITIES table to access the EPA Correspondence Folder

Login to e-GGRT and click the name of your facility in the ACCESS YOUR FACILITIES table.

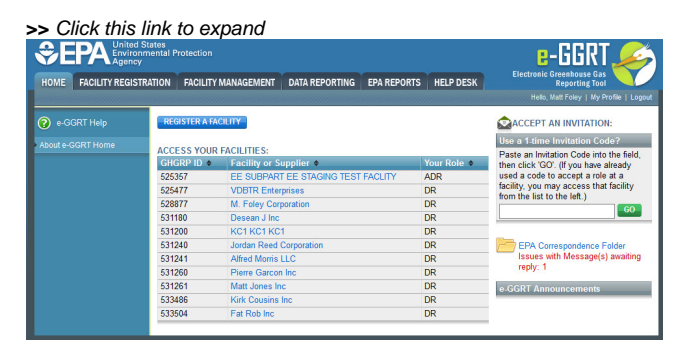

| HOME FACILITY REGI                      | STRATION FACILI                         | Y MANAGEMENT DATA    | REPORTING   | EPA REPORTS                               | HELP DESK                                | Reporting Tool                                                                                                    |  |
|-----------------------------------------|-----------------------------------------|----------------------|-------------|-------------------------------------------|------------------------------------------|----------------------------------------------------------------------------------------------------|--|
| asaa ahaa ahaa ahaa ahaa ahaa ahaa ahaa | aaanaaaaaaaaaaaaaaaaaaaaaaaaaaaaaaaaaaa | adasan asaa ahaada   |             | un na na na na na na na na na na na na na | anna ann an an an an an an an an an an a | Hello, Matt Foley   My Profile   Log                                                                                  |  |
| e-GGRT Help                             | REGISTER A                              | ACILITY              |             |                                           |                                          | ACCEPT AN INVITATION:                                                                                                 |  |
| bout e-GGRT Home                        | ACCECCIVAL                              |                      |             |                                           |                                          | Use a 1-time Invitation Code?                                                                                         |  |
|                                         | GHGRP ID                                | Facility or Supplie  | r \$        |                                           | Your Role 🗢                              | Paste an Invitation Code into the field<br>then click 'GO'. (If you have already<br>used a code to accept a role at a |  |
|                                         | 525357                                  | EE SUBPART EE S      | TAGING TEST | FACLITY                                   | ADR                                      |                                                                                                    |  |
|                                         | 525477                                  | VDBTR Enterprises    |             |                                           | DR                                       | facility, you may access that facility                                                                                |  |
|                                         | 528877                                  | M. Foley Corporation | n           | 1                                         | DR                                       | for the list to the left.)                                                                                            |  |
|                                         | 531180                                  | Desean J Inc         |             | 1                                         | DR                                       |                                                                                                    |  |
|                                         | 531200                                  | KC1 KC1 KC1          |             | 1                                         | DR                                       |                                                                                                    |  |
|                                         | 531240                                  | Jordan Reed Corpora  | ation       |                                           | DR                                       | EPA Correspondence Folder                                                                                             |  |
|                                         | 531241                                  | Alfred Morris LLC    |             | 1                                         | DR                                       | Issues with Message(s) awaiting                                                                                       |  |
|                                         | 531260                                  | Pierre Garcon Inc    |             | 1                                         | DR                                       | reply: 1                                                                                                    |  |
|                                         | 531261                                  | Matt Jones Inc       |             | 1                                         | DR                                       | e-GGRT Announcements                                                                                                  |  |
|                                         | 533486                                  | Kirk Cousins Inc     |             | 1                                         | DR                                       |                                                                                                    |  |
|                                         | 533504                                  | Fat Rob Inc          |             |                                           | DR                                       |                                                                                                    |  |

On the Facility Summary page, click the "EPA Correspondence Folder" link located on the right side of the screen.

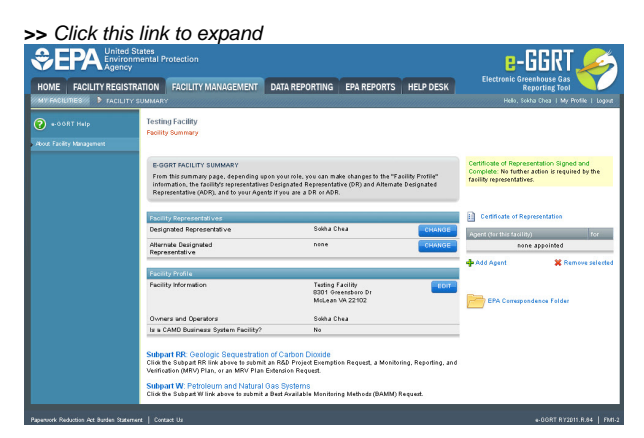

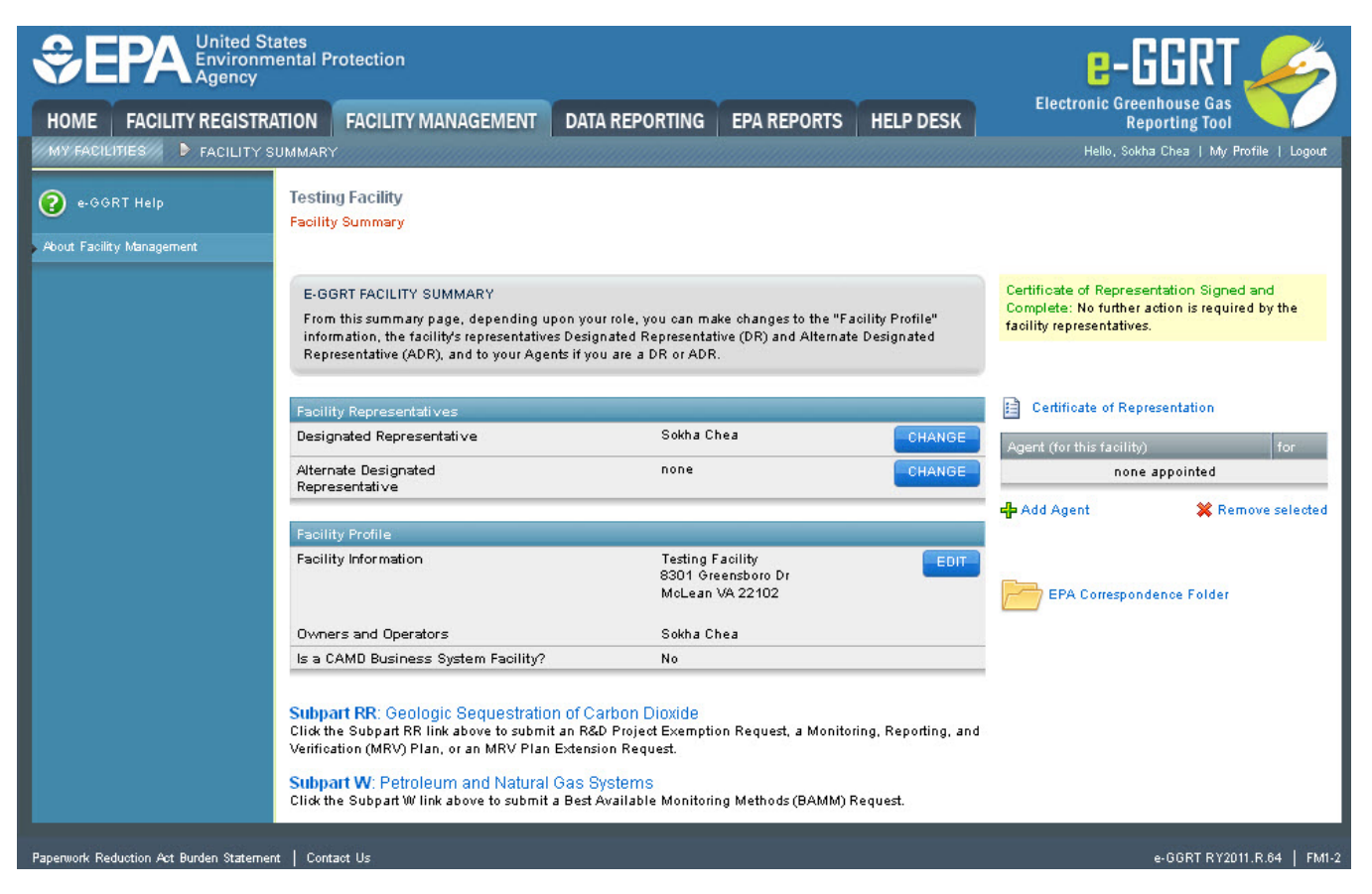

On the Correspondence Folder page, select an issue by clicking the issue number in the first column of the ISSUES table.

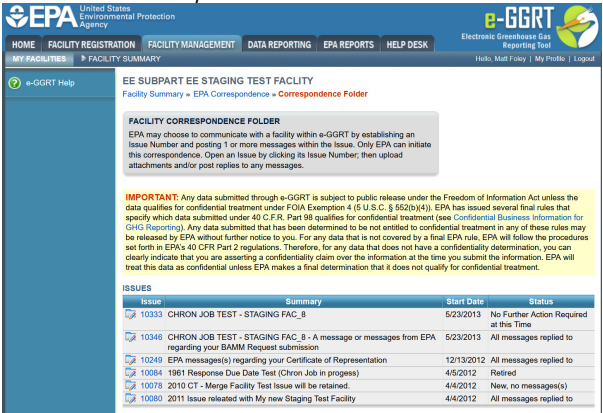

|                        | ates<br>ental Protecti                                                                                                    | on                                                                                                    |                                                                                                    |                                                                                                    |                                                                                                    | [                                                                                                    | e-GGRT 🎺                                                                                                    |  |  |  |
|------------------------|----------------------------------------------------------------------------------------------------|----------------------------------------------------------------------------------------------------|----------------------------------------------------------------------------------------------------|----------------------------------------------------------------------------------------------------|----------------------------------------------------------------------------------------------------|----------------------------------------------------------------------------------------------------|----------------------------------------------------------------------------------------------------|--|--|--|
| HOME FACILITY REGISTRA | TION FACI                                                                                                    | LITY MANAGEMENT                                                                                                    | DATA REPORTING                                                                                                    | EPA REPORTS                                                                                                    | HELP DESK                                                                                                    | Electror                                                                                                    | nic Greenhouse Gas<br>Reporting Tool                                                                                                    |  |  |  |
| MY FACILITIES FACILITY | Y SUMMARY                                                                                                    |                                                                                                    |                                                                                                    |                                                                                                    |                                                                                                    | Hell                                                                                                    | o, Matt Foley   My Profile   Logout                                                                                                    |  |  |  |
| 😢 e-GGRT Help          | EE SUBP/<br>Facility Sum                                                                                                    | ART EE STAGING<br>mary » EPA Correspo                                                                                                    | TEST FACLITY                                                                                                    | dence Folder                                                                                                    |                                                                                                    |                                                                                                    |                                                                                                    |  |  |  |
|                        | FACILITY CORRESPONDENCE FOLDER<br>EPA may choose to communicate with a facility within e-GGRT by establishing an<br>Issue Number and posting 1 or more messages within the Issue. Only EPA can initiate<br>this correspondence. Open an Issue by clicking its Issue Number; then upload<br>attachments and/or post replies to any messages. |                                                                                                    |                                                                                                    |                                                                                                    |                                                                                                    |                                                                                                    |                                                                                                    |  |  |  |
|                        | IMPORTA<br>data qualific<br>specify white<br>GHG Report<br>be released<br>set forth in a<br>clearly indic<br>treat this data                                                                                                    | NT: Any data submitte<br>es for confidential treas<br>ch data submitted und<br>rting). Any data submi<br>d by EPA without furth<br>EPA's 40 CFR Part 2 of<br>cate that you are asse<br>ata as confidential unle | ed through e-GGRT is<br>tment under FOIA Ex<br>let 40 C.F.R. Part 98 of<br>tited that has been de<br>er notice to you. For a<br>regulations. Therefore<br>rting a confidentiality<br>ass EPA makes a final | subject to public r<br>emption 4 (5 U.S.C<br>qualifies for confide<br>termined to be not<br>ny data that is not<br>r, for any data that<br>claim over the info<br>determination tha | release under the<br>C. § 552(b)(4)). E<br>ential treatment (:<br>entitled to confid<br>covered by a fina<br>does not have a<br>rmation at the tim<br>t it does not qual | Freedom of I<br>PA has issued<br>see Confident<br>lential treatme<br>al EPA rule, E<br>confidentiality<br>ne you submit<br>lify for confide | Information Act unless the<br>d several final rules that<br>ial Business Information for<br>ant in any of these rules may<br>PA will follow the procedures<br>determination, you can<br>the information. EPA will<br>ntial treatment. |  |  |  |
|                        | ISSUES                                                                                                    |                                                                                                    |                                                                                                    |                                                                                                    |                                                                                                    |                                                                                                    |                                                                                                    |  |  |  |
|                        | Issue                                                                                                    |                                                                                                    | Summar                                                                                                    | у                                                                                                    |                                                                                                    | Start Date                                                                                                    | Status                                                                                                    |  |  |  |
|                        | 10333                                                                                                    | CHRON JOB TEST -                                                                                                    | STAGING FAC_8                                                                                                    |                                                                                                    |                                                                                                    | 5/23/2013                                                                                                    | No Further Action Required at this Time                                                                                                    |  |  |  |
|                        | 10346                                                                                                    | CHRON JOB TEST -<br>regarding your BAMM                                                                                                    | STAGING FAC_8 - A                                                                                                    | message or mess                                                                                                    | sages from EPA                                                                                                    | 5/23/2013                                                                                                    | All messages replied to                                                                                                    |  |  |  |
|                        | 10249                                                                                                    | EPA messages(s) reg                                                                                                    | garding your Certificat                                                                                                    | e of Representation                                                                                                    | on                                                                                                    | 12/13/2012                                                                                                    | All messages replied to                                                                                                    |  |  |  |
|                        | 10084                                                                                                    | 1961 Response Due                                                                                                    | Date Test (Chron Job                                                                                                    | in progess)                                                                                                    |                                                                                                    | 4/5/2012                                                                                                    | Retired                                                                                                    |  |  |  |
|                        | 10078                                                                                                    | 2010 CT - Merge Fac                                                                                                    | cility Test Issue will be                                                                                                    | retained.                                                                                                    |                                                                                                    | 4/4/2012                                                                                                    | New, no messages(s)                                                                                                    |  |  |  |
|                        | 10080                                                                                                    | 2011 Issue releated v                                                                                                    | with My new Staging T                                                                                                    | est Facility                                                                                                    |                                                                                                    | 4/4/2012                                                                                                    | All messages replied to                                                                                                    |  |  |  |
|                        |                                                                                                    |                                                                                                    |                                                                                                    |                                                                                                    |                                                                                                    |                                                                                                    |                                                                                                    |  |  |  |

The Issue Details page will be displayed.

| Testing Facility<br>Correspondence Trac                                                                                          | ker                                                                                                    |                     |      |           |  |  |  |  |
|----------------------------------------------------------------------------------------------------|----------------------------------------------------------------------------------------------------|---------------------|------|-----------|--|--|--|--|
| Facility Summary H Correspond                                                                                                    | Facility Summary w Correspondence Folder w Issue 13338                                                                                                    |                     |      |           |  |  |  |  |
| FACILITY CORRESPONDENCE<br>EPA has established this Com<br>Submission or some other e-G                                          | FACILITY CORRESPONDENCE ISSUE<br>EPAhas established this Consequences boow to communicate with this facility about a GHD Annual Report<br>Submission or some other e GGRT activity. Rease review the Message(3) below and reply accordingly. |                     |      |           |  |  |  |  |
| ISSUE DETAILS                                                                                                    | ISSUE DETAUS                                                                                                    |                     |      |           |  |  |  |  |
|                                                                                                    | Summary Please review your RY 2010 and RY2011.                                                                                                    |                     |      |           |  |  |  |  |
| Issue                                                                                                    | Issue Status Maxage(a) availing reply                                                                                                    |                     |      |           |  |  |  |  |
| Response Du                                                                                                    | e Date February 1, 2013 (Reques                                                                                                    | a 10-day extension) |      |           |  |  |  |  |
| File Name                                                                                                    | Attached By                                                                                                    | Attached            | Date | Size (%)  |  |  |  |  |
| File Name<br>none<br>I ADD an Attachment                                                                                         | Attached By                                                                                                    | Attached            | Date | SR (0)    |  |  |  |  |
| File Norve<br>nose<br>POD as Attachment<br>MESSAGE (XWATTING REPLY) -                                                            | Attached By                                                                                                    | Resched             | Date | Size (18) |  |  |  |  |
| His Norme<br>Note<br>→ ROD an Attachment<br>MESSAGE (XXMITINO REPLY)<br>EPA Partied a Massage — Oe<br>Page existe your RY201D at | Attached Dy<br>ember 17, 2013 16:54 AM<br>d RY2011 for Subgar F.                                                                                                    | 4thached            | Dote | (Sta (N)) |  |  |  |  |

| HOME           | FACILITY REGISTRA                 | TION                                                                                                    | FACILITY MANAGEMENT                                                 | DATA REPORTING                                                                             | EPA REPORTS                    | HELP DESK | Electronic Greenhouse Gas<br>Reporting Tool |  |  |
|----------------|-----------------------------------|----------------------------------------------------------------------------------------------------|---------------------------------------------------------------------|--------------------------------------------------------------------------------------------|--------------------------------|-----------|---------------------------------------------|--|--|
|                | IES FACILITY SUM MAR              | Y                                                                                                    |                                                                     |                                                                                            |                                |           | Hello, Bokha Chea ( My Protile   Lagoul     |  |  |
| <b>?</b> e-66  | RT Help                           | Testing Facility Correspondence Tracker Facility Summary to Correspondence Folder to Issue 18598 FACILITY CORRESPONDENCE ISSUE EPA has established this Correspondence Issue to communicate with this facility about a GHG Annual Report Submission or some other e-GGRT activity. Please review the Message(s) below and reply accordingly. Issue Number:13598 Issue Date: December 18, 2012 |                                                                     |                                                                                            |                                |           |                                             |  |  |
|                |                                   | ISSUE                                                                                                    | DETAILS Summary I<br>Issue Status M<br>Response Due Date            | lease review your RY 2010 an<br>Aessage(s) awaiting reply<br>iebruary 1, 2013 (Request a : | d RY2011.<br>30-day extension) |           |                                             |  |  |
|                |                                   |                                                                                                    | IMENTS<br>File Name<br>ID an Attachment<br>IGE (AWAITING REPLY)     | Attached By                                                                                | Pttaoheo                       | d Date    | Size (Kb)                                   |  |  |
|                |                                   | EPA<br>Pleas                                                                                                    | Posted a Message — December 17,<br>se review your RY2010 and RY2011 | 2012 10:04 AM<br>for Subpart F.                                                            |                                |           | .::                                         |  |  |
| Paperwork Redu | ction Act Burden Statement   Cont | act Us                                                                                                    |                                                                     |                                                                                            |                                |           | e-GGRT RY2011.R.54   FM (ctbss le)          |  |  |

For information and instructions on how use the Issue Details page to reply to an Issue, see the "Replying to a Correspondence Issue" section below.

#### Back to Top

## Using the FACILITY MANAGEMENT tab to access the EPA Correspondence Folder

Login to e-GGRT and click the FACILITY MANAGEMENT tab.

|                                         | PEPA Environmental Protection<br>Agency |                              |                                          |             |                                             |  |  |  |
|-----------------------------------------|-----------------------------------------|------------------------------|------------------------------------------|-------------|---------------------------------------------|--|--|--|
| HOME FACILITY REGIST                    | RATION FACILITY I                       | MANAGEMENT DATA REPORTING    | EPA REPORTS                              | HELP DESK   | Electronic Greenhouse Gas<br>Reporting Tool |  |  |  |
| anna ann ann ann ann ann ann ann ann an |                                         |                              |                                          |             | Hello, Matt Foley   My Profile   Logout     |  |  |  |
| e-GGRT Help                             | REGISTER A FAC                          | ILITY                        |                                          |             | ACCEPT AN INVITATION:                       |  |  |  |
| About e-GGRT Home                       |                                         |                              |                                          |             | Use a 1-time Invitation Code?               |  |  |  |
|                                         | ACCESS YOUR                             | FACILITIES:                  | Paste an Invitation Code into the field, |             |                                             |  |  |  |
|                                         | GHGRP ID 🗢                              | Facility or Supplier 🕈       |                                          | Your Role 🗢 | then click 'GO'. (If you have already       |  |  |  |
|                                         | 525357                                  | EE SUBPART EE STAGING TEST F | ACLITY                                   | ADR         | used a code to accept a role at a           |  |  |  |
|                                         | 525477                                  | VDBTR Enterprises            |                                          | DR          | from the list to the left )                 |  |  |  |
|                                         | 528877                                  | M. Foley Corporation         | 1                                        | DR          |                                             |  |  |  |
|                                         | 531180                                  | Desean J Inc                 | 1                                        | DR          |                                             |  |  |  |
|                                         | 531200                                  | KC1 KC1 KC1                  | 1                                        | DR          |                                             |  |  |  |
|                                         | 531240                                  | Jordan Reed Corporation      | 1                                        | DR          | EPA Correspondence Folder                   |  |  |  |
|                                         | 531241                                  | Alfred Morris LLC            | 1                                        | DR          | Issues with Message(s) awaiting             |  |  |  |
|                                         | 531260                                  | Pierre Garcon Inc            | 1                                        | DR          | reply: 1                                    |  |  |  |
|                                         | 531261                                  | Matt Jones Inc               | 1                                        | DR          | e-GGRT Announcements                        |  |  |  |
|                                         | 533486                                  | Kirk Cousins Inc             | 1                                        | DR          |                                             |  |  |  |
|                                         | 533504                                  | Fat Rob Inc                  |                                          | DR          |                                             |  |  |  |
|                                         |                                         |                              |                                          |             |                                             |  |  |  |
|                                         |                                         |                              |                                          |             |                                             |  |  |  |

| HOME FACILITY REGI | STRATION FACILITY                                | MANAGEMENT 🕺 DATA REPORTING 🕺 EPA REPOR | TS HELP DESK                              | Reporting Tool                                                                                                    |  |
|--------------------|--------------------------------------------------|-----------------------------------------|-------------------------------------------|----------------------------------------------------------------------------------------------------|--|
|                    | and so and so a so a so a so a so a so a so a so |                                         | in an an an an an an an an an an an an an | Hello, Matt Foley   My Profile   Logi                                                                                  |  |
| e-GGRT Help        | REGISTER A FA                                    | CILITY                                  |                                           | ACCEPT AN INVITATION:                                                                                                  |  |
| bout e-GGRT Home   |                                                  |                                         |                                           | Use a 1-time Invitation Code?                                                                                          |  |
|                    | GHGRP ID \$                                      | Facility or Supplier 🗢                  | Your Role +                               | Paste an Invitation Code into the field,<br>then click 'GO'. (If you have already<br>used a code to accept a role at a |  |
|                    | 525357                                           | EE SUBPART EE STAGING TEST FACLITY      | ADR                                       |                                                                                                    |  |
|                    | 525477                                           | VDBTR Enterprises                       | DR                                        | facility, you may access that facility                                                                                 |  |
|                    | 528877                                           | M. Foley Corporation                    | DR                                        |                                                                                                    |  |
|                    | 531180                                           | Desean J Inc                            | DR                                        |                                                                                                    |  |
|                    | 531200                                           | KC1 KC1 KC1                             | DR                                        |                                                                                                    |  |
|                    | 531240                                           | Jordan Reed Corporation                 | DR                                        | EPA Correspondence Folder                                                                                              |  |
|                    | 531241                                           | Alfred Morris LLC                       | DR                                        | Issues with Message(s) awaiting                                                                                        |  |
|                    | 531260                                           | Pierre Garcon Inc                       | DR                                        | reply: 1                                                                                                    |  |
|                    | 531261                                           | Matt Jones Inc                          | DR                                        | e-GGRT Announcements                                                                                                   |  |
|                    | 533486                                           | Kirk Cousins Inc                        | DR                                        |                                                                                                    |  |
|                    | 533504                                           | Fat Rob Inc                             | DR                                        |                                                                                                    |  |

The Facility Management page will be displayed. This page summarizes the status of any EPA Correspondence associated with a facility and provides a link you can use to view the facility's EPA Correspondence Folder.

| ₹E       | PA United Sta<br>Environme<br>Agency | ted States<br>ironmental Protection<br>ency                                                                                     |                                                                                                    |                                                                                                    |                                                                                                    |                                                                                                    |                                                                                                    | e-GGRT 矣                          |  |
|----------|--------------------------------------|----------------------------------------------------------------------------------------------------|----------------------------------------------------------------------------------------------------|----------------------------------------------------------------------------------------------------|----------------------------------------------------------------------------------------------------|----------------------------------------------------------------------------------------------------|----------------------------------------------------------------------------------------------------|-----------------------------------|--|
| HOME     | FACILITY REGISTRAT                   | TION FACILITY I                                                                                                    | MANAGEMENT                                                                                                    | DATA REPORTING                                                                                                    | EPA REPORTS                                                                                                    | HELP DESK                                                                                                    | Electronic Greenhouse Gas<br>Reporting Tool                                                                |                                   |  |
| MY FACIL | ITIES FACILITY                       | SUMMARY                                                                                                    |                                                                                                    |                                                                                                    |                                                                                                    |                                                                                                    | Hello, M                                                                                                   | att Foley   My Profile   Logo     |  |
| 2 e-GG   | GRT Help<br>ility Management         | E-GGRT FACIL<br>You can make<br>on a Facility or<br>status of EPA of<br>there are one o<br>Folder" link to<br>note, EPA corre   | ITY MANAGEM<br>changes to facilit<br>Supplier Name I<br>correspondence,<br>r more unresolve<br>iew the facility o<br>espondence may<br>for nast reporting                                                 | ENT<br>y information, repress-<br>ink below. In addition,<br>if any, associated wit<br>d correspondence iter<br>r supplier's EPA Corre-<br>be applicable to any<br>a vears.                                                                                                    | entatives, or age<br>this page summ<br>h each facility or<br>ms shown, use t<br>espondence Folo<br>reports submitte | nts by clicking<br>narizes the<br>• supplier. If<br>he "Open<br>ler. Please<br>ed by a facility                                                                         |                                                                                                    |                                   |  |
|          |                                      | including those                                                                                                    | ior public reporting                                                                                                    | ,                                                                                                    |                                                                                                    |                                                                                                    |                                                                                                    |                                   |  |
|          |                                      | SELECT A FACI                                                                                                    | LITY:<br>Facility or Su                                                                                                    | oplier +                                                                                                    | Your Role +                                                                                                    | EPA Correspond                                                                                                    | ence Status 🗢                                                                                              | EPA Correspondence                |  |
|          |                                      | SELECT A FACI<br>GHGRP ID \$<br>525357                                                                                          | LITY:<br>Facility or Su<br>EE SUBPART<br>FACLITY                                                                                                    | pplier +<br>EE STAGING TEST                                                                                                    | Your Role +<br>ADR                                                                                                  | EPA Correspond<br>Message(s) awa                                                                                                    | ence Status ÷<br>iting reply                                                                               | EPA Correspondence<br>Open Folder |  |
|          |                                      | SELECT A FACI<br>GHGRP ID \$<br>525357<br>525477                                                                                | LITY:<br>Facility or Su<br>EE SUBPART<br>FACLITY<br>VDBTR Enterp                                                                                                    | ipplier ¢<br>EE STAGING TEST<br>prises                                                                                                    | Your Role +<br>ADR<br>DR                                                                                            | EPA Correspond<br>Message(s) awa<br>No Corresponden                                                                                                    | ence Status ¢<br>iting reply                                                                               | EPA Correspondence<br>Open Folder |  |
|          |                                      | SELECT A FACI<br>GHGRP ID \$<br>525357<br>525477<br>528877                                                                      | LITY:<br>Facility or Su<br>EE SUBPART<br>FACLITY<br>VDBTR Enterp<br>M. Foley Corp                                                                                                    | pplier +<br>EE STAGING TEST<br>prises<br>oration                                                                                                    | Your Role ¢<br>ADR<br>DR<br>DR                                                                                      | EPA Correspond<br>Message(s) awa<br>No Corresponden<br>No Corresponden                                                                                                  | ence Status ÷<br>iting reply<br>ce<br>ce                                                                   | EPA Correspondence<br>Open Folder |  |
|          |                                      | SELECT A FACI<br>GHGRP ID \$<br>525357<br>525477<br>528877<br>531180                                                            | EFacility or Su<br>EE SUBPART<br>FACLITY<br>VDBTR Entern<br>M. Foley Corp<br>Desean J Inc                                                                                                    | pplier  EE STAGING TEST prises oration                                                                                                    | Your Role<br>ADR<br>DR<br>DR<br>DR<br>DR                                                                            | EPA Correspond<br>Message(s) awa<br>No Corresponden<br>No Corresponden<br>No Corresponden                                                                               | ence Status ÷<br>iting reply<br>ce<br>ce<br>ce                                                             | EPA Correspondence<br>Open Folder |  |
|          |                                      | SELECT A FACI<br>GHGRP ID +<br>525357<br>525477<br>528877<br>531180<br>531200                                                   | LITY:<br>Facility or Su<br>EE SUBPART<br>FACLITY<br>VDBTR Enterp<br>M. Foley Corp<br>Desean J Inc<br>KC1 KC1 KC1                                                                                          | pplier +<br>EE STAGING TEST<br>prises<br>oration                                                                                                    | Your Role ¢<br>ADR<br>DR<br>DR<br>DR<br>DR<br>DR                                                                    | EPA Correspond<br>Message(s) awa<br>No Corresponden<br>No Corresponden<br>No Corresponden<br>No Corresponden                                                            | ence Status ¢<br>iting reply<br>ce<br>ce<br>ce<br>ce                                                       | EPA Correspondence<br>Open Folder |  |
|          |                                      | SELECT A FACI<br>GHGRP ID +<br>525357<br>525477<br>531180<br>531200<br>531240                                                   | LITY:<br>Facility or Su<br>EE SUBPART<br>FACLITY<br>VDBTR Enterr<br>M. Foley Corp<br>Desean J Inc<br>KC1 KC1 KC1<br>Jordan Reed C                                                                         | ppfier •<br>EE STAGING TEST<br>vrises<br>oration                                                                                                    | Your Role<br>ADR<br>DR<br>DR<br>DR<br>DR<br>DR<br>DR<br>DR                                                          | EPA Correspond<br>Message(s) awa<br>No Corresponden<br>No Corresponden<br>No Corresponden<br>No Corresponden                                                            | ence Status ¢<br>iting reply<br>ce<br>ce<br>ce<br>ce<br>ce                                                 | EPA Correspondence<br>Open Folder |  |
|          |                                      | SELECT A FACI<br>GHGRP ID =<br>525357<br>525477<br>531180<br>631200<br>531240<br>531241                                         | LITY:<br>Facility or Su<br>EE SUBPART<br>FACLITY<br>VDBTR Entery<br>M. Foley Corp<br>Desean J Inc<br>KC1 KC1 KC1<br>Jordan Reed C<br>Alfred Morris L                                                      | pplier  EE STAGING TEST prises oration Corporation LC                                                                                                    | Your Role<br>ADR<br>DR<br>DR<br>DR<br>DR<br>DR<br>DR<br>DR<br>DR<br>DR                                              | EPA Corresponden<br>Message(s) awa<br>No Corresponden<br>No Corresponden<br>No Corresponden<br>No Corresponden<br>No Corresponden                                       | ence Status +<br>iting reply<br>C0<br>C0<br>C0<br>C0<br>C0<br>C0<br>C0<br>C0<br>C0<br>C0<br>C0<br>C0<br>C0 | EPA Correspondence<br>Open Folder |  |
|          |                                      | SELECT A FACI<br>GHGRP ID +<br>525357<br>525477<br>531180<br>531200<br>531240<br>531241<br>531260                               | LITY:<br>Facility or Stu<br>EE SUBPART<br>FACLITY<br>VDBTR Entery<br>M. Foley Corp<br>Desean J Inc<br>KC1 KC1 KC1<br>Jordan Reed Q<br>Alfred Morris L<br>Pierre Garcon                                    | pplier  EE STAGING TEST arises oration Corporation LC Inc                                                                                                    | Your Role CADR<br>ADR<br>DR<br>DR<br>DR<br>DR<br>DR<br>DR<br>DR<br>DR<br>DR                                         | EPA Corresponden<br>Message(s) awa<br>No Corresponden<br>No Corresponden<br>No Corresponden<br>No Corresponden<br>No Corresponden<br>No Corresponden                    | ence Status ¢<br>iting reply<br>ce<br>ce<br>ce<br>ce<br>ce<br>ce<br>ce<br>ce                               | EPA Correspondence<br>Open Folder |  |
|          |                                      | SELECT A FACI<br>GHGRP ID =<br>525357<br>525477<br>531180<br>531200<br>531240<br>531241<br>531260<br>531261                     | LITY:<br>Facility or St<br>EE SUBPART<br>FACLITY<br>VDBITR Entery<br>M. Foley Carp<br>Desean J Inc<br>KC1 KC1 KC1<br>Jordan Reed C<br>Alfred Morris L<br>Pierre Garcon<br>Matt Jones Inc                  | pplier   EE STAGING TEST orises oration Corporation LC Inc S                                                                                                    | Your Role<br>ADR<br>DR<br>DR<br>DR<br>DR<br>DR<br>DR<br>DR<br>DR<br>DR<br>DR<br>DR                                  | EPA Corresponden<br>Message(s) awa<br>No Corresponden<br>No Corresponden<br>No Corresponden<br>No Corresponden<br>No Corresponden<br>No Corresponden<br>No Corresponden | ence Status ¢<br>iting reply<br>ce<br>ce<br>ce<br>ce<br>ce<br>ce<br>ce<br>ce<br>ce                         | EPA Correspondence<br>Open Folder |  |
|          |                                      | SELECT A FACI<br>GHGRP ID ≠<br>525357<br>525477<br>528877<br>531180<br>531200<br>531240<br>531240<br>531261<br>531261<br>533486 | LITY:<br>Facility or Su<br>EE SUBPART<br>FACLITY<br>VDBTR Enterp<br>M. Foley Corp<br>Desean J Inc<br>KC1 KC1 KC1<br>Jordan Reed C<br>Alfred Morris L<br>Pierre Garcon<br>Matt Jones Inc<br>Kirk Cousins I | pplier   pplier   ppl | Your Role C<br>ADR<br>DR<br>DR<br>DR<br>DR<br>DR<br>DR<br>DR<br>DR<br>DR<br>DR<br>DR<br>DR<br>D                     | EPA Corresponden<br>Message(s) awa<br>No Corresponden<br>No Corresponden<br>No Corresponden<br>No Corresponden<br>No Corresponden<br>No Corresponden<br>No Corresponden | ence Status +<br>iting reply<br>Ce<br>Ce<br>Ce<br>Ce<br>Ce<br>Ce<br>Ce<br>Ce<br>Ce<br>Ce<br>Ce<br>Ce<br>Ce | EPA Correspondence<br>Open Folder |  |

| <b>EPA</b> United States<br>Environmental<br>Agency     | Protection                                                           |                                                                           |                                                                                       |                                                        |                                             | 6-             | GGRT 🌽                          |
|---------------------------------------------------------|----------------------------------------------------------------------|---------------------------------------------------------------------------|---------------------------------------------------------------------------------------|--------------------------------------------------------|---------------------------------------------|----------------|---------------------------------|
| HOME FACILITY REGISTRATION                              | FACILITY N                                                           | ANAGEMENT                                                                 | DATA REPORTING                                                                        | EPA REPORTS                                            | HELP DESK                                   | Electronic G   | Reporting Tool                  |
| MY FACILITIES FACILITY SUM                              | IARY                                                                 |                                                                           |                                                                                       |                                                        | annan mann                                  | Hello, M       | att Foley   My Profile   Logout |
| e-GGRT Help     About Facility Management     Yc     on | GGRT FACIL<br>u can make c<br>a Facility or                          | ITY MANAGEM<br>changes to facili<br>Supplier Name I                       | ENT<br>ty information, represe<br>link below. In addition,                            | entatives, or age<br>this page sumn                    | nts by clicking<br>narizes the              |                |                                 |
| th<br>Fo<br>no<br>inc<br>SEL                            | ere are one or<br>Ider" link to vi<br>te, EPA corre<br>cluding those | more unresolve<br>ew the facility o<br>spondence may<br>for past reportin | d correspondence iter<br>r supplier's EPA Corre<br>/ be applicable to any<br>g years. | ms shown, use t<br>espondence Folo<br>reports submitte | he "Open<br>ler. Please<br>ed by a facility |                |                                 |
| G                                                       | HGRP ID 🔶                                                            | Facility or Su                                                            | upplier 🕈                                                                             | Your Role 🗢                                            | EPA Correspon                               | dence Status 🗢 | EPA Correspondence              |
|                                                         | 525357                                                               | EE SUBPART<br>FACLITY                                                     | EE STAGING TEST                                                                       | ADR                                                    | Message(s) awa                              | aiting reply   | Open Folder                     |
|                                                         | 525477                                                               | VDBTR Enter                                                               | prises                                                                                | DR                                                     | No Corresponde                              | nce            |                                 |
|                                                         | 528877                                                               | M. Foley Corp                                                             | ooration                                                                              | DR                                                     | No Corresponde                              | nce            |                                 |
|                                                         | 531180                                                               | Desean J Inc                                                              |                                                                                       | DR                                                     | No Corresponde                              | nce            |                                 |
|                                                         | 531200                                                               | KC1 KC1 KC1                                                               | 1                                                                                     | DR                                                     | No Corresponde                              | nce            |                                 |
|                                                         | 531240                                                               | Jordan Reed (                                                             | Corporation                                                                           | DR                                                     | No Corresponde                              | nce            |                                 |
|                                                         | 531241                                                               | Alfred Morris I                                                           | LLC                                                                                   | DR                                                     | No Corresponde                              | nce            |                                 |
|                                                         | 531260                                                               | Pierre Garcon                                                             | Inc                                                                                   | DR                                                     | No Corresponde                              | nce            | Ĩ.                              |
|                                                         | 531261                                                               | Matt Jones In                                                             | с                                                                                     | DR                                                     | No Corresponde                              | nce            |                                 |
|                                                         | 533486                                                               | Kirk Cousins                                                              | Inc                                                                                   | DR                                                     | No Corresponde                              | nce            |                                 |
|                                                         | 533504                                                               | Fat Rob Inc                                                               |                                                                                       | DR                                                     | No Corresponde                              | nce            |                                 |
|                                                         |                                                                      |                                                                           |                                                                                       |                                                        |                                             |                |                                 |

After clicking the "Open Folder" link in the "EPA Correspondence" column, the FACILITY CORRESPONDENCE FOLDER page will be displayed.

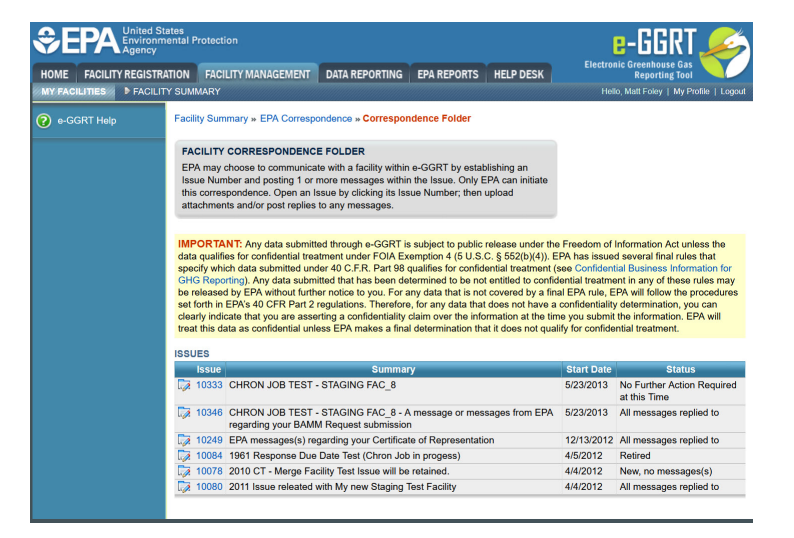

| €E      | EPA Environmental Protection<br>Agency               |          |                                                                                 |                                                                                                    |                                                                                                    |                                                                                                    |                                                                                                    |                                                                                                    | e-GGRT 🎺                                                                                                    |  |  |
|---------|------------------------------------------------------|----------|---------------------------------------------------------------------------------|----------------------------------------------------------------------------------------------------|----------------------------------------------------------------------------------------------------|----------------------------------------------------------------------------------------------------|----------------------------------------------------------------------------------------------------|----------------------------------------------------------------------------------------------------|----------------------------------------------------------------------------------------------------|--|--|
| HOME    | FACILIT                                              | REGISTRA | TION                                                                            | FACILITY MANAGEMENT                                                                                                    | DATA REPORTING                                                                                                    | EPA REPORTS                                                                                                    | HELP DESK                                                                                                    | Electroi                                                                                                    | Reporting Tool                                                                                                    |  |  |
| MY FACI | LITIES                                               | FACILITY |                                                                                 | ARY                                                                                                    |                                                                                                    |                                                                                                    |                                                                                                    | Hell                                                                                                    | lo, Matt Foley   My Profile   Logout                                                                                                    |  |  |
| ? e-GG  | GRT Help                                             |          | Facility                                                                        | Summary » EPA Correspo                                                                                                    | ondence » Correspor                                                                                                    | idence Folder                                                                                                    |                                                                                                    |                                                                                                    |                                                                                                    |  |  |
|         |                                                      |          |                                                                                 | FACILITY CORRESPONDENCE FOLDER                                                                                                    |                                                                                                    |                                                                                                    |                                                                                                    |                                                                                                    |                                                                                                    |  |  |
|         |                                                      |          |                                                                                 | may choose to communica<br>Number and posting 1 or n<br>orrespondence. Open an Is<br>nments and/or post replies                                                                                                    | te with a facility within<br>more messages withir<br>ssue by clicking its Iss<br>to any messages.                                                                                                    | e-GGRT by estab<br>the Issue. Only E<br>ue Number; then u                                                                                                    | blishing an<br>PA can initiate<br>upload                                                                                                    |                                                                                                    |                                                                                                    |  |  |
|         | IMI<br>dat<br>spe<br>GH<br>be<br>set<br>clea<br>trea |          | IMPO<br>data q<br>specify<br>GHG F<br>be rele<br>set for<br>clearly<br>treat th | RTANT: Any data submitt<br>ualifies for confidential trea<br>y which data submitted unc<br>Reporting). Any data subm<br>eased by EPA without furth<br>th in EPA's 40 CFR Part 2<br>indicate that you are asse<br>his data as confidential unlo | ed through e-GGRT is<br>intment under FOIA Ex<br>ler 40 C.F.R. Part 98 d<br>itted that has been de<br>er notice to you. For a<br>regulations. Therefore<br>rting a confidentiality<br>ess EPA makes a fina | subject to public r<br>emption 4 (5 U.S.<br>qualifies for confide<br>termined to be not<br>iny data that is not<br>e, for any data that<br>claim over the info<br>determination that | release under the<br>C. § 552(b)(4)). E<br>ential treatment (<br>tentiled to conflic<br>to overed by a fin<br>does not have a<br>rimation at the tin<br>at it does not qual | e Freedom of<br>EPA has issue<br>see Confident<br>dential treatme<br>al EPA rule, E<br>confidentiality<br>ne you submit<br>lify for confide | Information Act unless the<br>d several final rules that<br>dial Business Information for<br>ent in any of these rules may<br>PA will follow the procedures<br>y determination, you can<br>the information. EPA will<br>ntial treatment. |  |  |
|         |                                                      |          | ISSUE                                                                           | S                                                                                                    |                                                                                                    |                                                                                                    |                                                                                                    |                                                                                                    |                                                                                                    |  |  |
|         |                                                      |          | Is                                                                              | sue                                                                                                    | Summar                                                                                                    | У                                                                                                    |                                                                                                    | Start Date                                                                                                    | Status                                                                                                    |  |  |
|         |                                                      |          | 10                                                                              | 333 CHRON JOB TEST                                                                                                    | STAGING FAC_8                                                                                                    |                                                                                                    |                                                                                                    | 5/23/2013                                                                                                    | No Further Action Required<br>at this Time                                                                                                    |  |  |
|         |                                                      |          | 10                                                                              | CHRON JOB TEST -<br>regarding your BAM                                                                                                    | STAGING FAC_8 - A                                                                                                    | n message or mess                                                                                                    | sages from EPA                                                                                                    | 5/23/2013                                                                                                    | All messages replied to                                                                                                    |  |  |
|         |                                                      |          | 10                                                                              | 249 EPA messages(s) re                                                                                                    | garding your Certificat                                                                                                    | e of Representation                                                                                                    | on                                                                                                    | 12/13/2012                                                                                                    | All messages replied to                                                                                                    |  |  |
|         |                                                      |          | 10                                                                              | 0084 1961 Response Due                                                                                                    | Date Test (Chron Job                                                                                                    | in progess)                                                                                                    |                                                                                                    | 4/5/2012                                                                                                    | Retired                                                                                                    |  |  |
|         |                                                      |          | 10                                                                              | 0078 2010 CT - Merge Fac                                                                                                    | cility Test Issue will be                                                                                                    | retained.                                                                                                    |                                                                                                    | 4/4/2012                                                                                                    | New, no messages(s)                                                                                                    |  |  |
|         |                                                      |          | 10                                                                              | 0080 2011 Issue releated                                                                                                    | with My new Staging 1                                                                                                    | fest Facility                                                                                                    |                                                                                                    | 4/4/2012                                                                                                    | All messages replied to                                                                                                    |  |  |
|         |                                                      |          |                                                                                 |                                                                                                    |                                                                                                    |                                                                                                    |                                                                                                    |                                                                                                    |                                                                                                    |  |  |

Click on the Issue number to view the Issue Details page.

For information and instructions on how use the Issue Details page to reply to an Issue, see the "Replying to a Correspondence Issue" section below.

#### Back to Top

# **Replying to a Correspondence Issue**

After accessing a Correspondence Issue using one of the methods listed above and clicking on the Issue number, the Issue Details page is displayed.

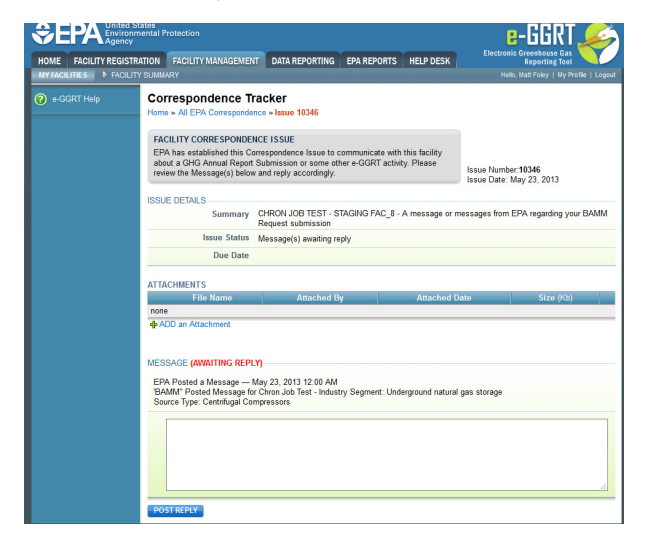

| CONTRACTOR CONTRACTOR | States<br>mental Protection<br>RATION FACILITY MANAGEMENT DATA REPORTING EPA REPORTS HELP                                                                                                    | E-GGRT<br>Electronic Greenhouse Gas<br>Reporting Tool                  |  |  |  |  |
|----------------------------------------------------------------------------------------------------|----------------------------------------------------------------------------------------------------|------------------------------------------------------------------------|--|--|--|--|
| MY FACILITIES FACILI                                                                                                    | TY SUMMARY                                                                                                    | Hello, Matt Foley   My Profile   Logout                                |  |  |  |  |
| ? e-GGRT Help                                                                                                    | Correspondence Tracker<br>Home » All EPA Correspondence » Issue 10346                                                                                                    |                                                                        |  |  |  |  |
|                                                                                                    | FACILITY CORRESPONDENCE ISSUE<br>EPA has established this Correspondence Issue to communicate with this fac<br>about a GHG Annual Report Submission or some other e-GGRT activity. Plea<br>review the Message(s) below and reply accordingly. | sility<br>se<br>Issue Number: <b>10346</b><br>Issue Date: May 23, 2013 |  |  |  |  |
|                                                                                                    | ISSUE DETAILS<br>Summary CHRON JOB TEST - STAGING FAC_8 - A mess<br>Request submission                                                                                                    | age or messages from EPA regarding your BAMM                           |  |  |  |  |
|                                                                                                    | Issue Status Messane/s) awaiting reply                                                                                                    |                                                                        |  |  |  |  |
|                                                                                                    |                                                                                                    |                                                                        |  |  |  |  |
|                                                                                                    |                                                                                                    |                                                                        |  |  |  |  |
|                                                                                                    | ATTACHMENTS                                                                                                    |                                                                        |  |  |  |  |
|                                                                                                    | File Name Attached By Atta                                                                                                    | ached Date Size (Kb)                                                   |  |  |  |  |
|                                                                                                    | none                                                                                                    |                                                                        |  |  |  |  |
|                                                                                                    | MESSAGE (AWAITING REPLY)<br>EPA Posted a Message — May 23, 2013 12:00 AM<br>'BAMM" Posted Message for Chron Job Test - Industry Segment: Underground<br>Source Type: Centrifugal Compressors                                                  | d natural gas storage<br>                                              |  |  |  |  |
|                                                                                                    | POST REPLY                                                                                                    |                                                                        |  |  |  |  |

On the Issue Details page, you can:

- view the Issue Details (summary, status, response due date)
  upload attachments
- view and respond to messages

To upload a document or other file for EPA review, click the "ADD an Attachment" link below the ATTACHMENTS table.

Next, click the Browse button and select the file you wish to upload.

When finished, click ATTACH.

| <b>€</b> EPA     | ted States<br>ironmental Protection<br>ncy                                                                                                    | e-GGRT 矣                                                                     |
|------------------|----------------------------------------------------------------------------------------------------|------------------------------------------------------------------------------|
| HOME FACILITY RE | SISTRATION FACILITY MANAGEMENT DATA REPORTING EPA REPORTS HELP DESK                                                                                                    | Electronic Greenhouse Gas<br>Reporting Tool<br>Inte Debu Cive   Wo first   1 |
|                  | Tamora Facility<br>Correspondence Tracker<br>Fachy Lonney, Compandence Faller, Issue 1599, Ublical Rischmert<br>UP (solo Netw Rischeller<br>Tegls) mails in the yokalitythe Imerie. Justin, A attractiventy an assertiation 1994 | lssue Number:13588<br>Issue Date: December 19, 2012                          |
|                  | ISUE DETAILS Summary Please review your RY 2010 and RY2011.                                                                                                    |                                                                              |
|                  | Irrue Statur Message(r) availing reply                                                                                                    |                                                                              |
|                  | ATIV:HMBHT<br>Attachment Upload #                                                                                                    |                                                                              |
|                  |                                                                                                    |                                                                              |

|                   | EGISTRATION                                   | FACILITY MANAGEMEN                                                                                                    | IT DATA REPORTING                                   | EPA REPORTS | HELP DESK | Reporting Tool                 |
|-------------------|-----------------------------------------------|----------------------------------------------------------------------------------------------------|-----------------------------------------------------|-------------|-----------|--------------------------------|
| FACILITIES FACILI | TYSUMMARY                                     |                                                                                                    |                                                     | unsaunsaum  |           | Kello, Sokha Chea   My Profile |
| e-GGRT Help       | Testing<br>Corre<br>Facility<br>UPLC<br>Begin | I Facility<br>espondence Tracker<br>Summary Correspondence Fol<br>DAD NEW ATTACHMENT<br>to attach a file by olicking the Br | Issue Number:13598<br>Issue Date: December 18, 2012 |             |           |                                |
|                   | ISSUE                                         | DETAILS                                                                                                    | Please review your RY 2010 at                       | od RY2011   |           |                                |
|                   |                                               | Issue Status                                                                                                    | Message(s) awaiting reply                           |             |           |                                |
|                   | ATTACH                                        | IMENT                                                                                                    |                                                     |             |           |                                |
|                   |                                               | Attachment Upload 🎙                                                                                                    | The maximum file upload size is                     | s 30 MB     | se        |                                |

To respond to a Correspondence Issue, type your reply message in the provided text box.

When finished, click POST REPLY to submit your message and any uploaded attachments (if applicable).

Your message will be posted to this screen and EPA will receive an email confirming that your reply was posted for their review. Note that you will not receive a confirmation/acknowledgment email after posting a reply.

| IOME FACILITY R        | GISTRATION FACILITY MANAGEMENT                                                                                                    | DATA REPORTING E                                                                     | PA REPORTS HELP D                                               | Electronic Greenhouse Gas<br>Reporting Tool      |
|------------------------|----------------------------------------------------------------------------------------------------|--------------------------------------------------------------------------------------|-----------------------------------------------------------------|--------------------------------------------------|
| OF PRODUCTION D FACILI | SUMMARY                                                                                                    |                                                                                      |                                                                 | Hele, Daine Shee   My Poste   Kay                |
|                        | Testing Facility<br>Correspondence Tracker<br>Facility Summary <sub>in</sub> Conspondence Folder<br>EACILITY CORRESPONDENCE ISSUE<br>EPANas established his Consequences<br>Submission or some other e GORT activity | w locue 13538<br>Issue to communicate with this fa<br>Please review the Message(3) b | oility about a GHG Annual Report<br>elow and reply accordingly. | issa Number 1858<br>Issa Tate: December 18, 2012 |
|                        | ISSUE DETAUS                                                                                                    |                                                                                      |                                                                 |                                                  |
|                        | Summary P                                                                                                    | lease review your RY 2010 and R                                                      | Y2011.                                                          |                                                  |
|                        | Issue Status M                                                                                                    | kozage(s) availing reply                                                             |                                                                 |                                                  |
|                        | ATRCHWENTS<br>File Name<br>note<br>de 600 as Attachment                                                                                                    | Attached By                                                                          | Attached Date                                                   | Size (%)                                         |
|                        |                                                                                                    |                                                                                      |                                                                 |                                                  |

| HOME             | FACILITY REGISTRA              | TION                        | FACILITY MANAGEMENT                                                                                          | DATA REPORTING                                               | EPA REPORTS                                          | HELP DESK                | Electronic Greenhouse Gas<br>Reporting Tool         |
|------------------|--------------------------------|-----------------------------|----------------------------------------------------------------------------------------------------|--------------------------------------------------------------|------------------------------------------------------|--------------------------|-----------------------------------------------------|
|                  | ES 🖉 🕨 FACILITY SUMMARY        |                             |                                                                                                    |                                                              |                                                      |                          | Helio, Bokha Chea   My Protile   Logoul             |
| <b>?</b> e-GGF   | IT Help                        | Testin;<br>Corr<br>Facility | g Facility<br><b>espondence Tracker</b><br>: Summary <sub>w</sub> Correspondence Folder                      | " Issue 13598                                                |                                                      |                          |                                                     |
|                  |                                | FAC<br>EPA<br>Subr          | LLITY CORRESPONDENCE ISSUE<br>has established this Correspondence I<br>nission or some other e-GGRT activity | ssue to communicate with thi<br>. Please review the Message( | s facility about a GHG A<br>s) below and reply accor | Annual Report<br>dingly. | Issue Number:13598<br>Issue Date: December 18, 2012 |
|                  |                                | ISSUE                       | DETAILSSummary Pl                                                                                            | ease review your RY 2010 an                                  | d RY2011.                                            |                          |                                                     |
|                  |                                |                             | Issue Status Me                                                                                              | essage(s) awaiting reply                                     |                                                      |                          |                                                     |
|                  |                                |                             | Response Due Date Fe                                                                                         | bruary 1, 2013 (Request a                                    | 30-day extension)                                    |                          |                                                     |
|                  |                                | ATTACH                      | IMENTS                                                                                                    |                                                              |                                                      |                          |                                                     |
|                  |                                |                             | File Name                                                                                                    | Attached By                                                  | Attached                                             | d Date                   | Size (Kb)                                           |
|                  |                                | none                        |                                                                                                    |                                                              |                                                      |                          |                                                     |
|                  |                                | MESSA<br>EPA<br>Plea:       | NGE (AWAITING REPLY)<br>Posted a Message — December 17, 2<br>Se review your RY2010 and RY2011 fr             | 012 10:04 AM<br>or Subpart F.                                |                                                      |                          |                                                     |
|                  |                                |                             |                                                                                                    |                                                              |                                                      |                          | .:i                                                 |
|                  |                                | POST                        | REPLY                                                                                                    |                                                              |                                                      |                          |                                                     |
| Papenwork Reduct | ton ActBirdeiStatemeit   Conta | act Us                      |                                                                                                    |                                                              |                                                      |                          | e-GGRT RY2011.R.54   FM (cttss le)                  |

# Requesting an Extension of the 'Response Due Date' Deadline

You may request an extension of the 'Response Due Date' deadline through the facility's EPA Correspondence Folder in e-GGRT. Click on the appropriate issue to open it, and then click the 'Request a 30-day extension' link next to the 'Response Due Date' to submit the extension request.

If it's already past the 'Response Due Date' or if you've previously used the 'Request a 30-day extension' link, the extension link will no longer be displayed. You can request an additional 30-day extension of the deadline as provided by 40 CFR 98.3(h)(4) by emailing EPA at GHGReporting@epa.gov with your facility's GHGRP ID and the Correspondence Issue number prior to the expiration of the deadline.

Back to Top